## Anleitung zur Eingabe des Tierbestandes und der Bestandsveränderung

Bitte melden Sie sich hierzu in der HIT-Datenbank an. Über das Auswahlmenü links oben gelangen Sie auf die Tierarzneimitteldatenbank (TAM-Datenbank).

| Auswahlmenü Tierarzneimittel / Antibiotika (TAM)                                                                                             | n Sie hier                                                                    |
|----------------------------------------------------------------------------------------------------|-------------------------------------------------------------------------------|
| nweinedatenbank - Meldungen und Abfragen                                                                                                    |                                                                               |
| Eingabe <u>Tierbewegungen</u> (Zugang) / <u>Tabelleneingabe</u><br>(hier nicht Eingabe der Bestandsanderungen für die Antibiotika-Datenbank) | Meldungsübersicht über Bewegungen von Schweinen                               |
| Abgang und gewerbliche Schlachtung sind nicht vom Abgeber, sonder nur vom Übernehmer zu meld                                                 | en 💿 Details zur Meldepflicht nach Vieh-Verkehrs-Verordnung siehe Information |
| Geburt, Hausschlachtung und Verendung sind nach VVVO nicht zu melden                                                                         |                                                                               |
| Eingabe <u>Stichtagsbestand</u><br>(hier nicht Eingabe der Bestandsmeldung für die Antibiotika-Datenbank)                                    | Meldungsübersicht über Stichtagsbestandmeldungen                              |
|                                                                                                    | Rohdaten, Statistik zu Bewegungen und -meldungen                              |
| Meldeprotokoll von Heute                                                                                                    | Anzeige von <u>Betriebsdaten</u> oder <u>Erweiterte Übersicht</u>             |
| Massenmeldungen per Datei                                                                                                    | Meldungsübersicht zugeteilte Bestands-OM-Serien                               |
|                                                                                                    | Allgemeine Funktionen zur Tiergesundheit                                      |

Es gibt mehrere Auswahlmöglichkeiten zur Eingabe von Tierbestand und Bestandsveränderungen (§ 55 Absatz 2 Tierarzneimittelgesetz (TAMG)). In dieser Anleitung wird die Eingabe zu Tierbestand und Bestandsveränderungen, die für alle Nutzungsarten genutzt werden kann, vorgestellt (Hinweis: die Eingabemöglichkeiten zur Übernahme der Daten aus VVVO-Meldungen für Rinder und Schweine ist noch nicht an die neue Rechtslage angepasst):

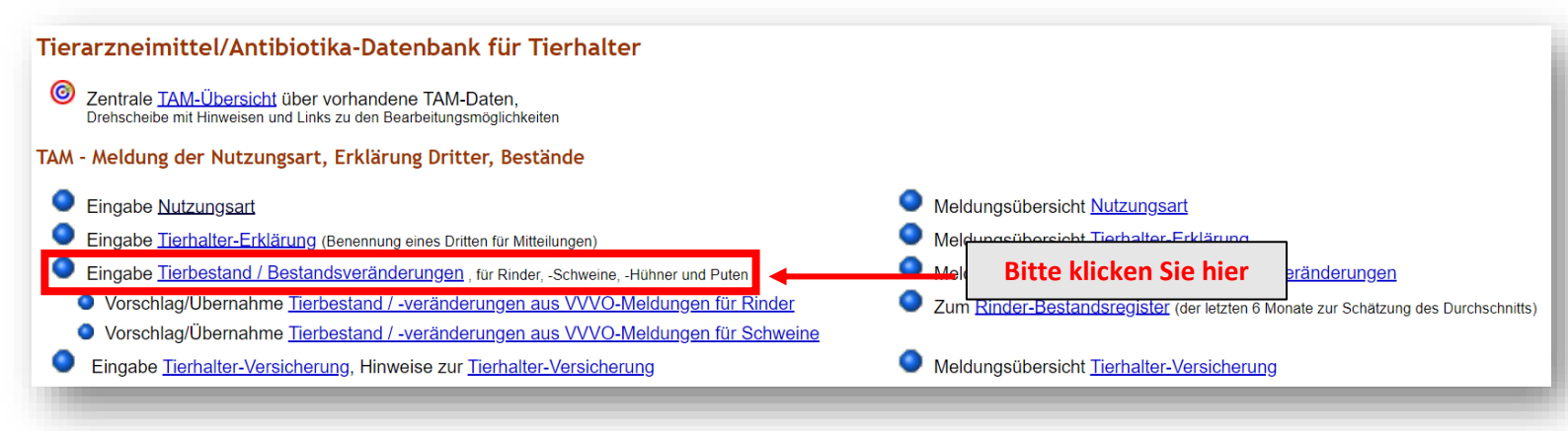

Mit Klick auf **"Eingabe Tierbestand / Bestandsveränderung, für Rinder. -Schweine, -Hühner und Puten"** gelangen Sie in die unten gezeigte Ansicht.

Bitte wählen Sie nun zuerst das entsprechende Halbjahr aus, für das die Meldung zu Tierbestand oder Bestandsveränderung erfolgen soll. Darunter haben Sie die Möglichkeit, eine Ihrer aktuell gemeldeten Nutzungsarten auszuwählen.

| Betrieb Halter: 09 000 000 0031                                                                                                    | (12stellig numerisch)                                                                              |
|----------------------------------------------------------------------------------------------------|----------------------------------------------------------------------------------------------------|
| Kalenderhalbjahr : 2023 / I 🗸 🗸                                                                                                    | ? (laut Liste)                                                                                     |
| Nutzungs <u>art</u> :                                                                                                    | 🖌 式 (laut Liste)                                                                                   |
| Es gibt 1 Hinweis:   14 - Milchkühe     30 - Saugferkel   30 - Ferkel bis 30 kg     31 - Ferkel bis 30 kg   32 - Ma Schw ab 30 kg     32 - Ma Schw ab 30 kg   31_32 - Ferkel bis 30 kg     Zum Anfang der Se   34 - Zucht.Schweine     51 - Mast-Hühner   51 - Mast-Hühner | (10 Leerzeilen zur Eingabe)<br>n die Auswahl leer für Gesamtüberblick und drücken dann 'Anzeigen'. |

In unserem Beispiel wählen wir die Nutzungsart "14 - Milchkühe" aus. Nach einem Klick auf "Anzeigen" öffnet sich darunter folgende Eingabemaske.

| Betrieb Halter : 09 000 000 0031   Image: 023 / 1 image: 023 / 1 image: 023 / 1 image: 023 / 1 image: 0223 / 1 image: 0223 / 1 ima |                                         |                |       |             |                                         |  |  |  |
|----------------------------------------------------------------------------------------------------|-----------------------------------------|----------------|-------|-------------|-----------------------------------------|--|--|--|
| Es gibt 3 Hinweise:<br>Keine gemeldete Tierbestandserfassung gefunden.<br>Keine gemeldete Tierbestandsveränderung gefunden.<br>Um zu melden oder ändern, in den Zeilen 'Datum' und 'Anzahl' eingeben oder korrigieren und 'Ändern / Speichern' drücken!                                                                                                    |                                         |                |       |             |                                         |  |  |  |
| Ändern / Speichern   Stornieren     Tierbestandserfassung für Betrieb 09 000 000 0031, 2023 / I, Milchkühe                                                                                                    |                                         |                |       |             |                                         |  |  |  |
| Kalenderhalbjahr M                                                                                                    | Inzami 2) Auswahl   ilchkühe zum Storno |                |       |             |                                         |  |  |  |
| 01.01.2023(00:00 Uhr)                                                                                                    | zu Beginn des entsprechenden            |                |       |             |                                         |  |  |  |
| '1) gleichbedeutend mit 31.12.2022 24:00 Uhr     '2) zum Storno Anzahl Tiere leeren und speichern                                                                                                    |                                         |                |       |             |                                         |  |  |  |
| Tierbestandsveränderung für Betrieb 09 000 000 0031, 2023 / I, Milchkühe                                                                                                    |                                         |                |       |             |                                         |  |  |  |
| Doppeltes Datum : O Werte addieren, bei gleichem Datum und gleicher Bewegungsart in dieser Nutzungsart ?<br>O Werte überschreiben, nur der jeweils letzte Wert soll zählen                                                                                                    |                                         |                |       |             |                                         |  |  |  |
| Datum der                                                                                                    | atum der Anzahl Milchkühe 🛐             |                |       | Auswahl     | Hier die                                |  |  |  |
| <b>Bestandsveränderung</b>                                                                                                    | Bestandszugang                          | Bestandsabgang | Saldo | alle aus/an | Bestandsveränderungen                   |  |  |  |
|                                                                                                    |                                         |                |       |             | eingeben (Zu-/Abgänge o.                |  |  |  |
|                                                                                                    |                                         |                |       |             | Verendung) mit<br>entsprechendem Datum. |  |  |  |
|                                                                                                    |                                         |                |       |             |                                         |  |  |  |
|                                                                                                    |                                         |                |       | [           |                                         |  |  |  |
|                                                                                                    |                                         |                |       |             |                                         |  |  |  |
|                                                                                                    | È                                       |                |       |             | 1                                       |  |  |  |

Wenn die Daten zum Tierbestand und den Bestandsveränderungen eingetragen sind, klicken Sie zum Speichern bitte auf "Ändern / Speichern".

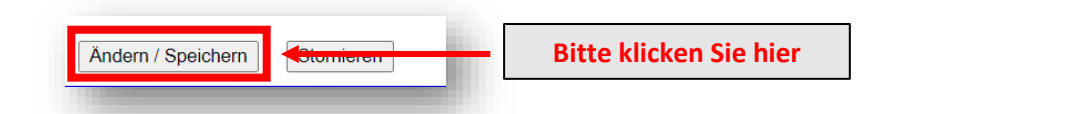

Hinweis zum Eingabebereich "Doppeltes Datum": Die Auswahl des Punktes "Werte addieren, bei gleichem Datum und gleicher Bewegungsart in dieser Nutzungsart" bietet die Möglichkeit, zwei oder mehr Eintragungen mit gleichem Datum und gleicher Bewegungsart (Bestandszugang oder Bestandsabgang) zu tätigen. Bei Auswahl des Punktes "Werte überschreiben, nur der jeweils letzte Wert soll zählen" werden die Tierzahlen der bereits vorliegenden Mitteilung durch die neuen Werte überschrieben. Sobald zwei oder mehr Tierbewegungen mit demselben Datum gemeldet werden, muss hier zwangsläufig eine Auswahl getroffen werden, um die Daten abspeichern zu können!

Am Ende der Seite erscheint eine Tabelle. Die Zahl in der Zeile "Hochrechnung" gibt nach Ablauf eines Erfassungshalbjahres und Eingabe aller erfolgten Tierbewegungen die durchschnittlich in diesem Erfassungshalbjahr gehaltene Tierzahl wieder. (Anmerkung: Die Zahl in der Zeile "Durchschnitt" gibt lediglich den Durchschnittsbestand von Beginn des Halbjahres bis zur letzten Änderung der Tierbewegungen in der HIT-Datenbank an und nicht den Durchschnittsbestand über das gesamte Halbjahr.)

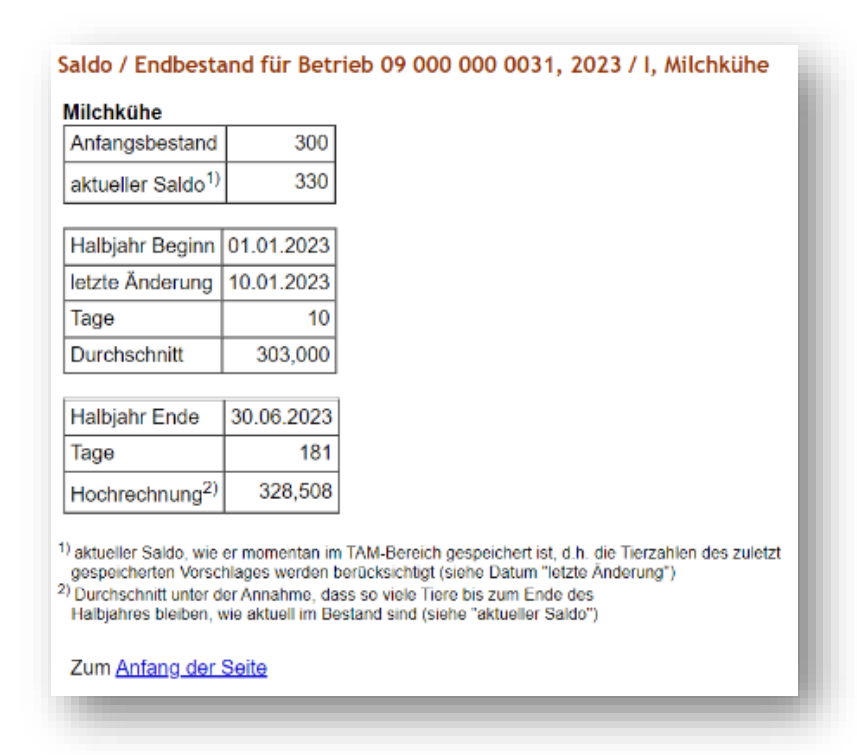

Achtung: Die Anleitung bezieht sich auf den Stand der HI-Tier-Datenbank vom 24.01.2023. Es können sich ggf. noch Änderungen an der Programmierung ergeben.